## 公務機關電子郵件

依據縣府函示:「為防止公務資料外洩,各機關同仁應使用機關配發之電子信箱收發公務所需資訊, 不得使用非公務信箱進行公務郵件收發。」

即日起請行政同仁於公務上請使用縣府建置之電子郵件系統,例如:填報上級機關資料調查時,若需 填寫電子郵件,請填寫 OOO@mail.chc.edu.tw 信箱(OOO 為自己的帳號)。

於教學面、校內聯繫,仍可繼續使用 G Suite 等非公務用電子郵件。

## 操作方式

 公務用電子郵件系統網址為 <u>https://mail.chc.edu.tw</u>,使用前請先申請彰化GSuite 帳號,2帳號將 會一致。例如:<u>ABC@chc.edu.tw</u>對應<u>ABC@mail.chc.edu.tw</u>。若已有彰化GSuite 帳號,請直接 以該帳號密碼登入。

2. 如何設定郵件自動轉寄?

當您希望將本系統信箱裡的信件轉寄到您其他使用的信箱,以方便您可以集中管理閱讀時,您可以使 用自動轉寄的功能。

(1)於左側功能選單的「個人設定」中,展開「信件處理」,點選「自動轉寄」進入信件自動轉寄設定 的頁面。

| admin                                   | 信件自動轉寄         |
|-----------------------------------------|----------------|
| 寫信 [2]                                  |                |
| 信件匣                                     | □ 我发敞用信件目動轉夺。  |
| 通訊錄 🌣                                   | 条統自動將來信轉至下列    |
| 雲端硬碟                                    | 電子郵件位址1: admir |
| 信箱服務                                    | 電子郵件位址2: admir |
| 日本設定                                    | 電子郵件位址3:       |
| ▶ 💥 個人化設定                               | □ 保留副本         |
| ▼ 😄 信件處理                                |                |
| <ul> <li>目動回役</li> <li>自動轉容。</li> </ul> | □ 限期轉寄         |
| - 信件過濾                                  | -              |
| ▶ 🚫 簡易廣告信過濾                             |                |
| ▶ 😩 帳號授權                                |                |

(2) 在信件自動轉寄的頁面中,點選〔我要啟用信件自動轉寄〕功能,設定轉寄時間及編輯轉寄位址 (最多可設定三組);若需要系統保留信件副本,請勾選〔保留副本〕功能。

| 清除 |                |
|----|----------------|
| 清除 |                |
| 清除 |                |
|    |                |
|    |                |
|    |                |
|    | 清除<br>清除<br>清除 |

(3) 設定編輯完成後點選〔確定〕,即完成信件自動轉寄的相關設定。

- (4) 如果您要清除自動轉寄的位址,請選取欄位後方的〔清除〕按鈕即可。
- (5) 欲停止信件自動轉寄,請取消原勾選的〔我要啟用信件自動轉寄〕功能。
- 3. 公務用電子郵件操作手冊,請

至 <u>https://drive.google.com/file/d/14kVPVpmXY3uuZujg25eUfYiLQxxe-zqN/view?usp=sharing</u>下載。 若使用上發現問題,請填報 <u>https://forms.gle/xjaymhYAA7Vg8X6N6</u>。

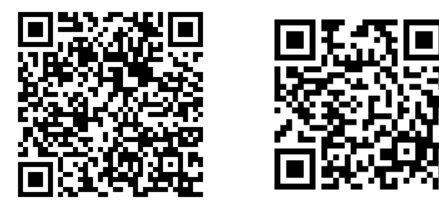

操作手册

問題填報